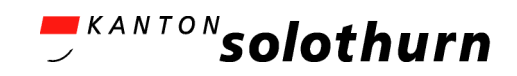

# Kurzanleitung InvasivApp

zum Melden und Dokumentieren von Standorten invasiver Neophyten

## Registrierung/Anmeldung

- InvasivApp von Infoflora downloaden und in der App anmelden
- dazu vorgängig Infoflora Benutzerkonto erstellen: https://obs.infoflora.ch (QR-Code)

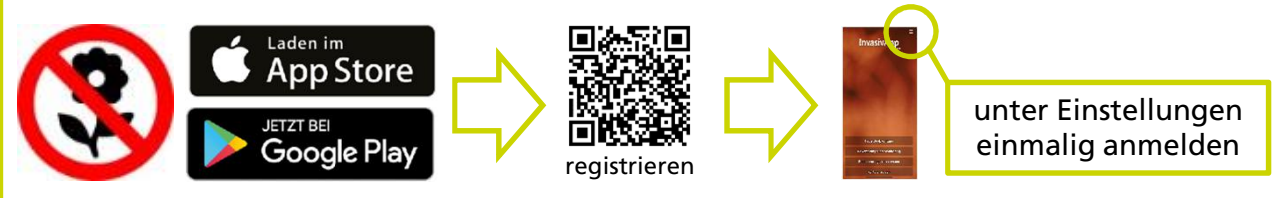

Solothurner Gemeinden nach Registrierung Konto bitte an neobiota@bd.so.ch melden

# Beobachtung oder Bekämpfung erfassen

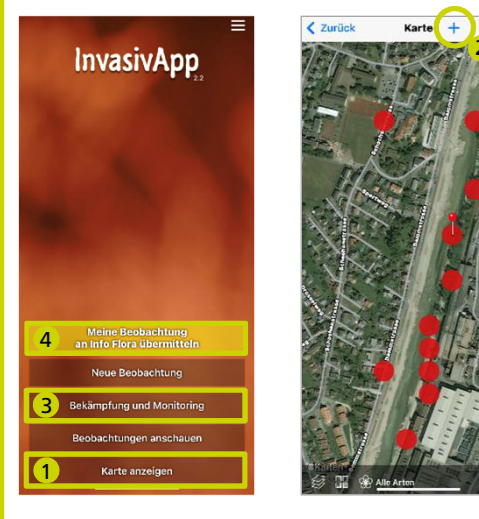

- 1 Zuerst auf der **Karte prüfen**, ob der Standort bereits erfasst ist. Falls ja: 3
  - bereits erfasste Standorte
  - meine Beobachtungen
- 2 Falls nicht, Bestand erfassen mittels dem +
- (!) Folgende Angaben immer ausfüllen:
  - Position mittels Verschieben der orangenen Stecknadel markieren
  - Art auswählen
  - Präsenz «vorhanden» wählen
  - als **Zähleinheit** «Fläche m<sup>2</sup>» wählen und unter **Abundanz** Grösse angeben

### **3** Bekämpfung und Monitoring erfassen

- Angaben gemäss (!) ausfüllen, gegebenenfalls Präsenzstatus anpassen; Position analog des bekämpften Bestands wählen
- zusätzlich Angaben Entwicklung der Population und Bekämpfung ausfüllen

### Daten übermitteln

• abschliessend erfasste Beobachtungen hochladen

Solothurner Gemeinden unbedingt bei der Angabe Projekt «Gemeinden» auswählen (unter Projekt – Kanton Solothurn – Arbeitsgruppe Neobiota – Gemeinden)

# Korrekturen und Weiterverarbeitung der erfassten Daten

 nach der Synchronisation (4) nur mit dem online Neophyten Feldbuch möglich: https://obs.infoflora.ch/app/neophytes/de/index.html (Anmeldung mit dem gleichen Benutzerkonto wie für die InvasivApp)

(Anneidung mit dem gleichen Benutzerkonto wie für die invasivapp)

alternativ zur App Bestände auch direkt mit dem online Neophyten Feldbuch erfassbar

Amt für Umwelt Koordinationsstelle gebietsfremde Organismen · Werkhofstrasse 5 · 4509 Solothurn · Telefon +41 32 627 26 95 · neobiota@bd.so.ch · neobiota.so.ch